# How to install C

There are many compilers available for c and c++. You need to download any one. Here, we are going to use **Turbo C++**. It will work for both C and C++. To install the Turbo C software, you need to follow following steps.

- 1. Download Turbo C++
- 2. Create turboc directory inside c drive and extract the tc3.zip inside c:\turboc
- 3. Double click on install.exe file
- 4. Click on the tc application file located inside c:\TC\BIN to write the c program

#### 1) Download Turbo C++ software

You can download turbo c++ from many sites. download Turbo c++

#### 2) Create turboc directory in c drive and extract the tc3.zip

Now, you need to create a new directory turboc inside the c: drive. Now extract the tc3.zip file in c:\truboc directory.

### 3) Double click on the install.exe file and follow steps

Now, click on the install icon located inside the c:\turboc

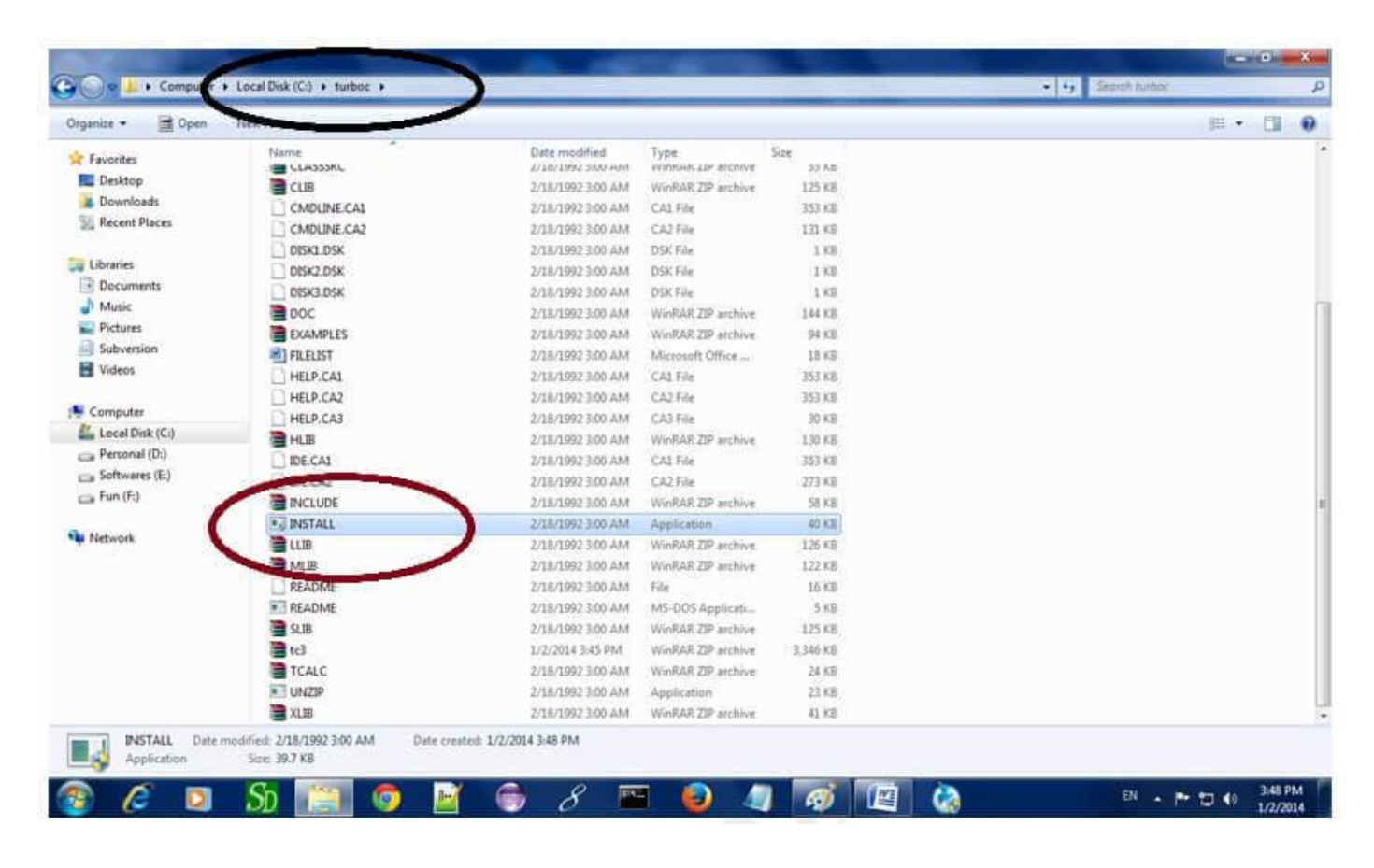

It will ask you to install c or not, press enter to install.

| C:\turboc\INSTALL.EXE                                                                                                    | - 0 × |
|----------------------------------------------------------------------------------------------------|-------|
| Turbo C++ 3.0 Installation Utility                                                                                                    |       |
| Copyright (c) 1992 by Borland International, Inc.                                                                                                    |       |
| Install Utility<br>Welcome to the Turbo C++ 3.0 installation program. This<br>program will install Turbo C++ on your system. You will<br>need about 10.5 megabytes of disk space if you wish to<br>install all available options. This includes 1 megabyte<br>needed for workspace during the install.<br>Press ENTER to continue, ESC to quit. |       |
|                                                                                                    |       |
| ENTER-Continue ESC-Cancel javatpoint.com                                                                                                    |       |

Change your drive to c, press c.

| C:\turboc\INSTALL.EXE |                                      |                                                      | - • ×       |
|-----------------------|--------------------------------------|------------------------------------------------------|-------------|
|                       | Turbo C++ 3.0 Insta                  | llation Utility                                      |             |
|                       |                                      |                                                      |             |
|                       |                                      |                                                      |             |
|                       |                                      |                                                      |             |
|                       | Enter the SOURCE d                   | rive to use: <u>C</u>                                |             |
|                       |                                      |                                                      |             |
| Enter the drive from  | Descript Descript which you wish the | ion<br>INSTALL utility to co<br>ns the INSTALL disk. | py files.   |
| Typically, Units 15   |                                      | is the morning disk.                                 |             |
| ENTER-Select ESC-Ca   | ncel                                 | jav                                                  | atpoint.com |

Press enter, it will look inside the c:\turboc directory for the required files.

| C:\turboc\INSTALL.EXE |                                   |                |
|-----------------------|-----------------------------------|----------------|
|                       | Turbo C++ 3.0 Installation Util   | ity            |
|                       |                                   |                |
|                       |                                   |                |
|                       |                                   |                |
| NTURBOC               | Enter the SOURCE Path             |                |
|                       |                                   |                |
|                       | Description                       |                |
| Enter the path to t   | he directory containing the Turbo | C++ files.     |
|                       |                                   |                |
|                       |                                   |                |
| ENTER-Select ESC-Ca   | ncel                              | javatpoint.com |

Select Start installation by the down arrow key then press enter.

| C:\turboc\INSTALL.EXE                         |                            |                  |              | - 0 <b>x</b> |
|-----------------------------------------------|----------------------------|------------------|--------------|--------------|
| Т                                             | urbo C++ 3.0 Ins           | tallation Utilit | ; y          |              |
|                                               |                            |                  |              |              |
| Directories<br>Options                        | S [ C:\TC ]<br>[ IDE CMD   | LIB CLASS BGI HI | ELP EXMPL 1  |              |
| Start Insta                                   | allation                   |                  |              |              |
|                                               | Descui                     | ntion            |              |              |
| Selecting this option directories specified a | vill begin copyi<br>above. | ng files to your | r hard drive | into the     |
|                                               |                            |                  |              |              |
|                                               |                            |                  |              |              |
| F1-Help F9-Start the in                       | nstallation ENT            | ER-Select ESC-I  | Previous     |              |

Now C is installed, press enter to read documentation or close the software.

| C:\turboc\INSTALLI                                                                                  | EXE                                                                                                    |   |
|----------------------------------------------------------------------------------------------------|----------------------------------------------------------------------------------------------------|---|
| C:NICNBI<br>Creating fil<br>C:NICNBI                                                                | Turbo C++ 3.0 Installation Utility<br>Turbo C++ is now installed on your system. All<br>the necessary files have been installed onto<br>your hard drive. If you selected Yes to<br>installing the command-line version of the<br>compiler a configuration file has been created<br>for you. Make sure the line:<br>FILES = 20<br>is in your CONFIG.SYS file and C:\IC\BIN is in<br>your path. For example:<br>PATH=C:\BIN;C:\TC\BIN |   |
| C:\TC\BIL<br>C:\TC\BIN<br>Executing:<br>C:\TC\BIN<br>Creating file:<br>C:\TC\BIN<br>Any Key-Continu | UNZIP.EXE -0 C:\TC\BIN\CMDLINE C:\TC\BIN<br>TURBOC.CFG                                                                                                    | J |

## 4) Click on the tc application located inside c:\TC\BIN

| Organize 👻 📑 Open | News         |                   |                    |          |  |  |
|-------------------|--------------|-------------------|--------------------|----------|--|--|
| 🔆 Favorites       | Name         | Date modified     | Туре               | Size     |  |  |
| Desktop           | BUILTINS.MAK | 2/18/1992 3:00 AM | MAK File           | 1 KB     |  |  |
| Downloads         | CPP          | 2/18/1992 3:00 AM | Application        | 129 KB   |  |  |
| Secent Places     | DPMI168LOVL  | 2/18/1992 3:00 AM | OVL File           | 59 KB    |  |  |
|                   | DPMIINST     | 2/18/1992 3:00 AM | Application        | 35 KB    |  |  |
| Libraries         | DPMILOAD     | 2/18/1992 3:00 AM | Application        | 22 KB    |  |  |
| Documents         | DPMIMEM.DLL  | 2/18/1992 3:00 AM | Application extens | 25 KB    |  |  |
| J Music           | DPMIRES      | 2/18/1992 3:00 AM | Application        | 6 KB     |  |  |
| Pictures          | EMSTEST      | 2/18/1992 3:00 AM | MS-DOS Applicati   | 20 KB    |  |  |
| Subversion        | CREP GREP    | 2/18/1992 3:00 AM | MS-DOS Applicati   | 7 KB     |  |  |
| Videos            | GREP2MSG     | 2/18/1992 3:00 AM | Application        | 8 KB     |  |  |
|                   | MAKE         | 2/18/1992 3:00 AM | Application        | 88 KB    |  |  |
| Computer          | MAKER        | 2/18/1992 3:00 AM | Application        | 59 KB    |  |  |
| Local Disk (C:)   | OBJXREF      | 2/18/1992 3:00 AM | MS-DOS Applicati   | 40 KB    |  |  |
| Personal (D:)     | PRJ2MAK      | 2/18/1992 3:00 AM | Application        | 48 KB    |  |  |
| Softwares (E:)    | PRJCFG       | 2/18/1992 3:00 AM | Application        | 34 KB    |  |  |
| - Fun (F:)        | DPICE P      | 2/18/1992 3:00 AM | Application        | 17 KB    |  |  |
|                   | TASM2MSG     | 2/18/1992 3:00 AM | Application        | 9 KB     |  |  |
| Network           | TC TC        | 2/18/1992 3:00 AM | Application        | 1,234 KB |  |  |
|                   | R TC         | 2/18/1992 3:00 AM | Shortcut to MS-D   | 1 KB     |  |  |
|                   | TC0000.SWP   | 1/2/2014 3:54 PM  | SWP File           | 0 KB     |  |  |
|                   |              | 2/18/1992 3:00 AM | Application        | 529 KB   |  |  |
|                   | TCHELP.TCH   | 2/18/1992 3:00 AM | TCH File           | 1,458 KB |  |  |
|                   | TDUMP        | 2/18/1992 3:00 AM | Application        | 95 KB    |  |  |
|                   | I TEMC       | 2/18/1992 3:00 AM | Application        | 43 KB    |  |  |
|                   | THELP.CFG    | 1/2/2014 3:51 PM  | CFG File           | 1 KB     |  |  |
|                   | THELP        | 2/18/1992 3:00 AM | MS-DOS Applicati   | 11 KB    |  |  |

Now double click on the tc icon located in c:\TC\BIN directory to write the c program.

In windows 7 or window 8, it will show a dialog block to ignore and close the application because fullscreen mode is not supported. Click on Ignore button.

Now it will showing following console.

| 🚮 Turbo C++ IDE |                |                              |                | - • ×       |
|-----------------|----------------|------------------------------|----------------|-------------|
| ≡ File Edit     | Search Run Com | pile Debug P<br>NONAME00.CPP | roject Options | Window Help |
|                 |                |                              |                | â           |
|                 |                |                              |                |             |
|                 |                |                              |                |             |
|                 |                |                              |                |             |
|                 |                |                              |                |             |
|                 |                |                              |                |             |
|                 | =              |                              |                | Ľ_c         |
|                 |                |                              |                |             |
|                 |                |                              |                |             |
|                 |                |                              |                |             |
| F1 Help F2 Save | F3 Open Alt-F  | 9 Compile F9                 | Make F10 Menu  |             |

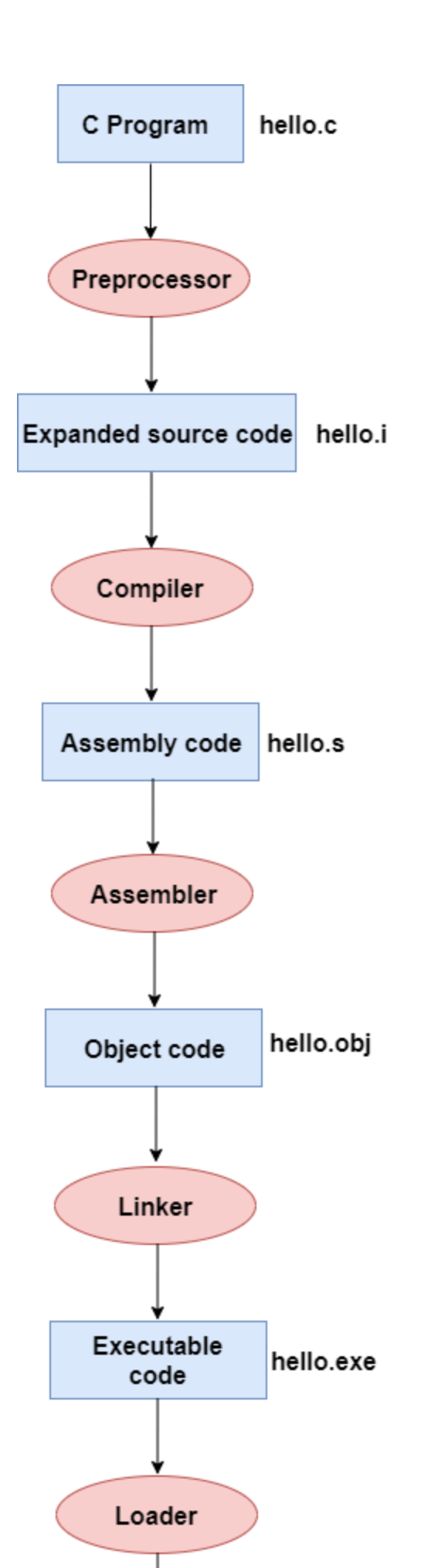

#### In the above flow diagram, the following steps are taken to execute a program:

- Firstly, the input file, i.e., hello.c, is passed to the preprocessor, and the preprocessor converts the source code into expanded source code. The extension of the expanded source code would be hello.i.
- The expanded source code is passed to the compiler, and the compiler converts this expanded source code into assembly code. The extension of the assembly code would be **hello.s.**
- This assembly code is then sent to the assembler, which converts the assembly code into object code.
- After the creation of an object code, the linker creates the executable file. The loader will then load the executable